# Waitlisting Tutorial for Students

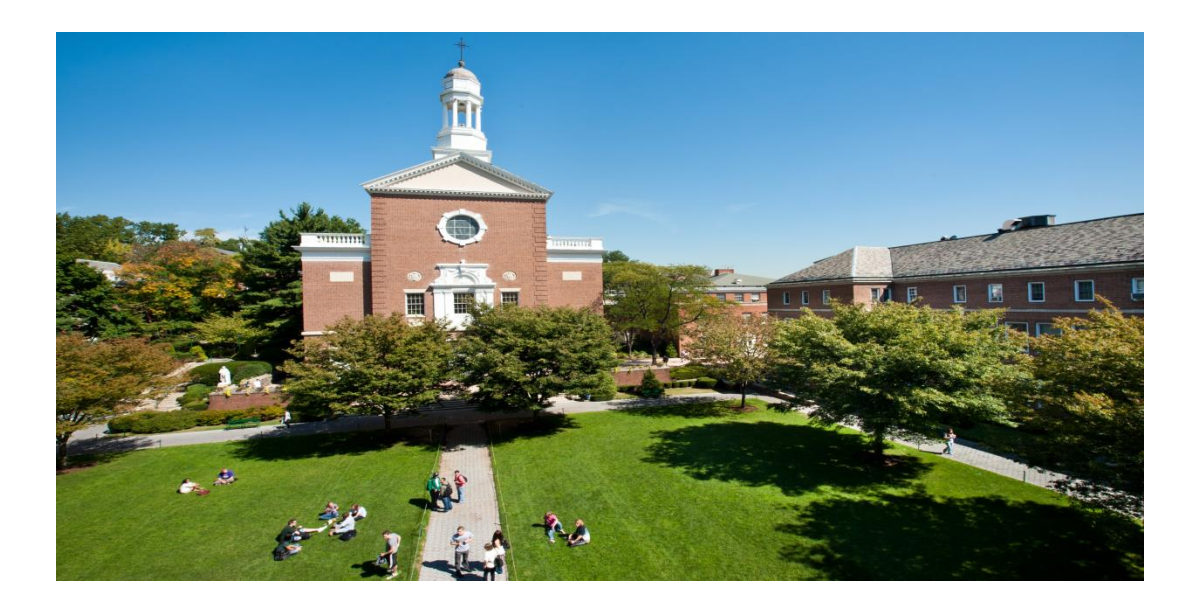

# **Advantages of Waitlisting**

- Waitlisting is the process by which students may sign up for a class that is full.
- Waitlisting may provide many advantages to students, chairs, and administrators.
  - The biggest advantage to students is that they will be notified when a seat becomes available on a first-come, first-served basis.
  - The advantage to the chairs/directors is that it removes the need for them to manually sign students into classes
  - Waitlist will also be helpful to administrators by allowing them to track the demand for certain courses and better manage curriculum offerings.

## How does Waitlisting work?

- Students who attempt to register for a class that is full may add themselves on a waiting list on a first-come, first-served basis.
- When an open seat becomes available, an e-mail will be sent to the student on the top of the waiting list through the JasperNet e-mail account.
- The student will have 24 hours from the time the e-mail is sent to go to Self-Service and add the class. During this 24-hour time period, the student can add and drop the waitlisted class in the Add/Drop classes section on Self-Service. After the 24 hours expire and if the student has not registered for the waitlisted class, the next student on the list will be notified and have 24 hours to respond.
- Registration Holds will prevent the student from adding a waitlisted class even if the student is sent an e-mail. All pre-requisites and co-requisites must still be fulfilled.

### QUICK LINKS

| BROWSE BY CATEGORY      | KEYWORD SEARCH     |                 |              |
|-------------------------|--------------------|-----------------|--------------|
| Academic Resources      | SEARCH QUICK LINKS | Q               |              |
| Administrative Services |                    |                 |              |
| All                     | Email              | Google Calendar | Google Drive |
| Dining                  |                    |                 |              |
| Faculty Resources       | Moodle Courses     | Faculty & Staff | Library      |
| Featured                |                    | Directory (i    |              |
| Financial Aid & Billing | Banner             | DegreeWorks     | Salf Sanvice |
| Governance & Documents  |                    |                 |              |

### Step 2: Click on Student and Registration

| HANHATTAN<br>UNIVERSITY                   |
|-------------------------------------------|
| Student                                   |
| Registration >                            |
| Student Records >                         |
| Student Account                           |
| Graduation Clearance Checklist            |
| Clearinghouse Enrollment Services - MYHUB |
| Request a Replacement ID Card             |
| Communication Internship Request          |
| Student Profile (9x)                      |
| Grades - Student View (9x)                |
|                                           |

#### Step 3: Click on Look up Classes, select Term and then Click Submit

| Registration              |                       |
|---------------------------|-----------------------|
| Select Term dillocation   | M. Fraser (000260499) |
| Add or Drop Classes       |                       |
| Look Up Classes           |                       |
| Registration Fee Assessm  | ent                   |
| Registration Status       |                       |
| Update Student Term Dat   | a                     |
| View Textbooks for All of | My Registered Courses |
| Start Interschool Transfe | r Request             |
|                           |                       |

Search

Go

#### SELECT TERM OR DATE RANGE

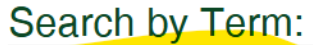

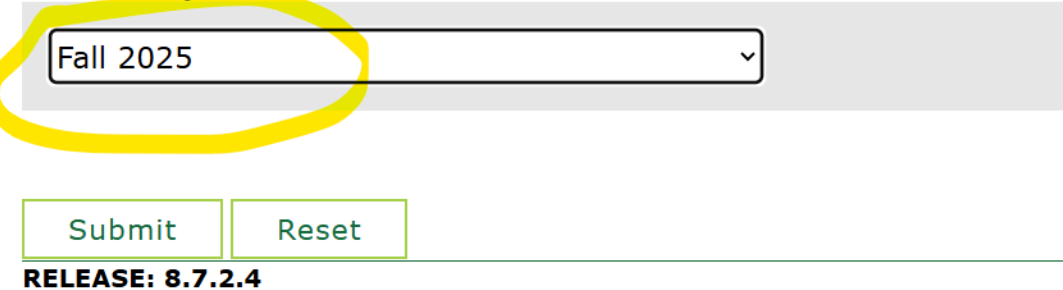

© 2025 Ellucian Company L.P. and its affiliates.

#### STEP 4: Click on Advanced Search and the choose your Subject and Section Search

complete

Submit Changes

**Class Search** 

|                |                                                                  | Course Level:                                | All<br>Associate                            | Degree M                   |                    | Ô       |         |    |
|----------------|------------------------------------------------------------------|----------------------------------------------|---------------------------------------------|----------------------------|--------------------|---------|---------|----|
|                | Accounting<br>Accounting-Graduate<br>Arabic                      | Part of Term:<br>Non-date based courses only | Certificate<br>All<br>Full Term<br>Graduate | Program  <br>- Session :   |                    | V       |         |    |
|                | Biology                                                          | Duration:                                    | · · ·                                       | Months                     | ~                  |         |         |    |
| Subject:       | Business Analytics                                               | Instructor:                                  | All                                         |                            |                    |         |         |    |
|                | Chemical Engr./Graduate                                          |                                              | Abulencia<br>Abu Mallo                      | , J. Patrick<br>uh, Arafat |                    | •       |         |    |
|                | Chemistry<br>Civil / Environmental Engineer<br>Civil Engineering | Attribute Type:                              | All<br>Arches:Liv<br>Arts/Scier             | /ing & Lear<br>nce Core Pr | ning Prgm<br>ogram | Ô       |         |    |
|                |                                                                  | Start Time:                                  | Hour 00                                     | ~                          | Minute 00          | ~       | am/pm   | am |
| _              |                                                                  | End Time:                                    | Hour 00                                     | ~                          | Minute 00          | ~       | am/pm   | am |
| Course Number: |                                                                  | Days:                                        | □ Mon                                       |                            | .Wed               | 🗆 .Thur | 🗆 E.r.i |    |
| Title:         |                                                                  | Section Search                               | Reset                                       |                            |                    |         |         |    |
|                |                                                                  | RELEASE: 8.7.2.4                             |                                             |                            |                    |         |         |    |

Find your courses and under the Select Column, check off your course and click Register, if the course is closed, you can change your action to wait list

| Date:                 |                 |       |      | I    | viar 20 | ), 2025 11:18 am        |       |                 |                   |
|-----------------------|-----------------|-------|------|------|---------|-------------------------|-------|-----------------|-------------------|
| Registrat             | tion Add Errors |       |      |      |         |                         |       |                 |                   |
| Status                | Action          | CRN   | Subj | Crse | Sec     | Level                   | Cred  | Grade Mode      | Title             |
| Closed - 0 Waitlisted | None 🗸          | 10281 | BIOL | 320  | 01      | Undergraduate Manhattan | 3.000 | Standard Letter | Animal Physiology |
| Add Classes W         | orksheet        |       |      |      |         |                         |       |                 |                   |
| CRNs                  |                 |       |      |      |         |                         |       |                 |                   |
|                       |                 |       |      |      |         |                         |       |                 |                   |
|                       |                 |       |      |      |         |                         |       |                 |                   |

Reset

#### Step 6: Click on the drop down box, select Wait List and Submit Changes

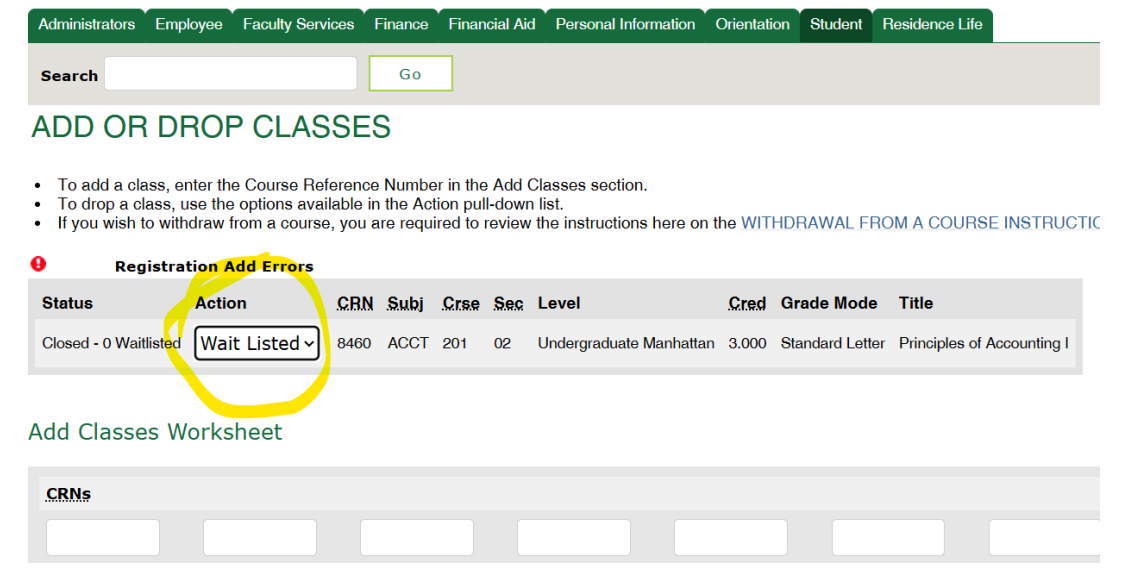

After submitting your changes, you will be able to view the classes for which you are registered and waitlisted.

|        | Current Schedule                                                                   |        |   |      |                                              |        |        |                         |       |   |
|--------|------------------------------------------------------------------------------------|--------|---|------|----------------------------------------------|--------|--------|-------------------------|-------|---|
|        | Status                                                                             | Action |   | CRN  | Subj                                         | Crse   | Sec    | Level                   | Cred  | G |
| $\sim$ | Wait Listed on Mar 20, 2025                                                        | None   | ~ | 8460 | ACCT                                         | 201    | 02     | Undergraduate Manhattan | 0.000 | s |
|        | Total Credit Hours:<br>Billing Hours:<br>Minimum Hours:<br>Maximum Hours:<br>Date: |        |   |      | 0.000<br>0.000<br>0.000<br>27.000<br>Mar 20, | 2025 1 | 1:01 e | am                      |       |   |
|        | Add Classes Works                                                                  | sheet  |   |      |                                              |        |        |                         |       |   |
|        | CRNs                                                                               |        |   |      |                                              |        |        |                         |       |   |
|        |                                                                                    |        |   |      |                                              |        |        |                         |       |   |

## Sample Notification E-mail

John Smith (000123456),

You placed yourself on a WAITLIST for English 110 (CRN: 1122). An open seat is now available and you must take action by 11-15-13 at 03:01 PM.

Login into Self-Service www.manhattan.edu -Click on Student ->Registration ->Add or Drop Classes -Choose 'Web Registered' to add the class or 'DROP WEB' to remove your name from the waitlist. -Click 'Submit Changes' at the bottom of the page If you are waitlisted for a course which requires a linked course (i.e. lab), you will need to add bot

If you are waitlisted for a course which requires a linked course (i.e. lab), you will need to add both of the 4 digit CRNs at the same time. If you fail to take action, you will automatically be removed from the WAITLIST on 11-15-13 at 03:01 PM. You will NOT receive a notification of this action.

For move information on waitlisting, please visit us at: www.manhattan.edu/academics/registrar

When you receive a waitlist e-mail notifying you that you can now add the waitlisted class (unless you have a registration hold), there are a few steps you need to take:

- 1. See if you are registered for the same class but different section.
- 2. If you are registered for the same class but a different section you need to drop the section you are registered for so you can add the waitlisted section.
- 3. If you are waitlisted for other sections that you no longer want, please drop them. This will enable other students to move up on the waitlist.
- 4. Make sure that you will not have a time conflict for the waitlisted class you are going to register for.
- 5. Register for the waitlisted section.

### **To Drop Waitlisted Courses**

#### Go back to the Registration menu and click on Add or Drop Classes

| H MANHATTAN<br>UNIVERSITY                    |                                         |
|----------------------------------------------|-----------------------------------------|
| Registration                                 |                                         |
| Select Term                                  |                                         |
| Add or Drop Classes                          |                                         |
| .ook Up Classes                              |                                         |
| legistration Fee Assessment                  | . Fraser,                               |
| legistration Status                          | update your general informatio          |
| Jpdate Student Term Data                     |                                         |
| /iew Textbooks for All of My Registered Cour | rses nformation                         |
| Start Interschool Transfer Request           | date your biographical and information. |

#### Select term, click on Web Dropped and click on Submit Changes

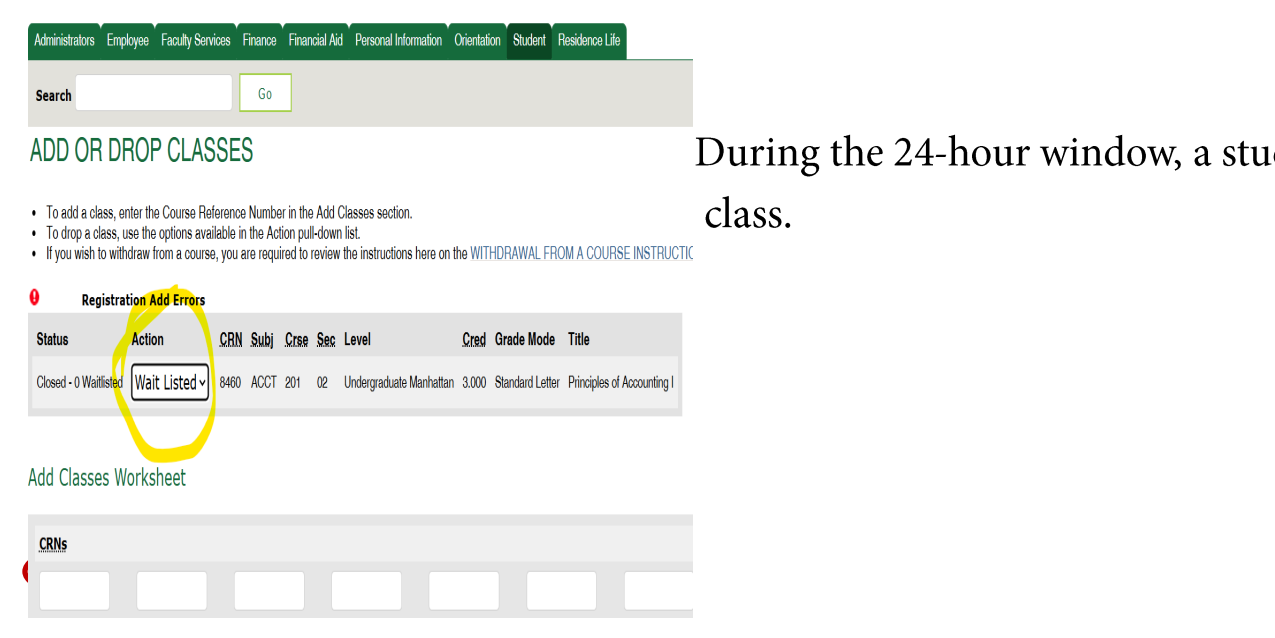

During the 24-hour window, a student can add or drop the waitlisted

20

### Summary

- Login to Self-Service
- Register for classes
  - If classes are full, add yourself to a waitlist if it is available for the course.
- Check your e-mail often for waitlist notifications
- Clear all Registration Holds as soon as possible to prevent registration problems
- If you have any questions, please email signspercentral@manhattan.edu or call

718-862-7100